راهنمای درخواست ابطال موافقت اصولی

## شناسنامه سند

| نام سند       | راهنمای درخواست ابطال موافقت اصولی                                       |
|---------------|--------------------------------------------------------------------------|
| نگارش         | •/١                                                                      |
| تاريخ صدور    | ۱۳۹۶/۹/۱۴                                                                |
| نام فایل      | UserEbtalMovafeghatOsooli.v.0.1                                          |
| شرح سند       | در این سند راهنمای درخواست ابطال موافقت اصولی با ذکر جزییات بیان شده است |
| نوسندھ /مترجم | سميرا قدرت نما                                                           |

## تاريخچه بازنگري

| نام فایل                        | نسخه | شرح تغييرات     | تاريخ     | نويسندھ/ ويراستار |
|---------------------------------|------|-----------------|-----------|-------------------|
| UserEbtalMovafeghatOsooli.v.0.1 | ۰.۱  | تهيه فايل اوليه | 1898/9/14 | سميرا قدرت نما    |

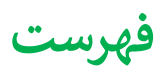

| ٤ | يطال موافقت اصولى | ایجاد درخواست ا |
|---|-------------------|-----------------|
| ٦ | ۱                 | فرم درخواست     |

## ايجاد درخواست ابطال موافقت اصولى

جهت ایجاد درخواست ابطال موافقت اصولی ، پس از انتخاب " ثبت درخواست جدید" از منوی درخواست ها، از لیست درخواست های موافقت اصولی ، گزینه ابطال موافقت اصولی را انتخاب مینماییم:

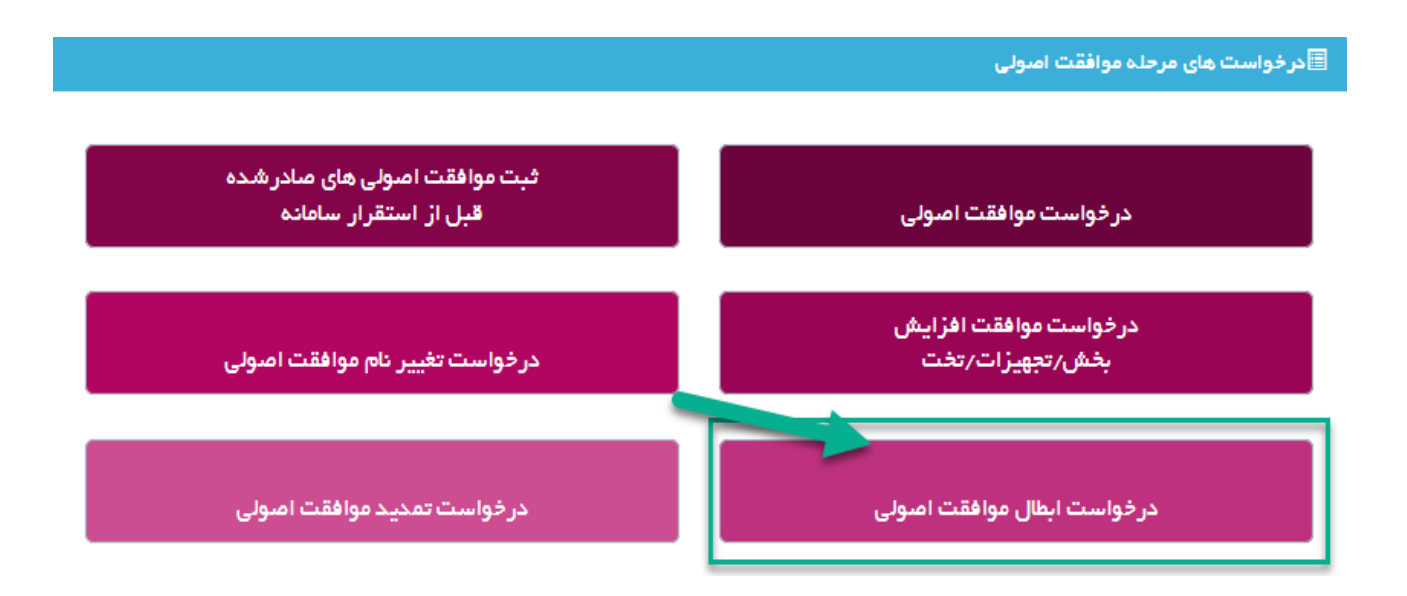

پس از انتخاب گزینه "درخواست ابطال موافقت اصولی"، متقاضی می تواند لیست موافقت اصولی های خود را مشاهده کند:

|                               |                        |             |                 |               |                       | فقت اصولی های صادر شده  | بست موا |
|-------------------------------|------------------------|-------------|-----------------|---------------|-----------------------|-------------------------|---------|
| v 1•                          |                        |             |                 |               |                       |                         | 2       |
|                               | وضعيت موافقت اصولى     | نام شهر     | نام دانشگاه     | نام استان     | نوع موسسه             | نام موسست               | رديف    |
| درخواست ابطال<br>موافقت اصولی | موافقت اصولى مادر شده  | شهر آزمایشی | دانشگاه آزمایشی | استان آزمایشی | درمانگاه تخصصی داخلی  | دهم تیر                 | 1       |
| درخواست ابطال<br>موافقت اصولی | موافقت اصولى مبادر شده | شهر آزمایشی | دانشگاه آزمایشی | استان آزمایشی | آزمایشگاه تشخیص پزشکی | تست خود موسسه آزمایشگاه | ۴       |

در این حالت متقاضی پس از انتخاب درخواست موافقت اصولی مربوطه، در ستون آخر میتواند درخواست مورد نظر خود را شروع کند و وارد صفحه ای مانند زیر شده، که با انتخاب دکمه "ثبت درخواست ابطال موافقت اصولی" میتواند درخواست را تکمیل و ارسال کند:

|               |               |                   |             |                  | فقت اصولی     | بازگشت<br>فبت درخواست ابطال موا |
|---------------|---------------|-------------------|-------------|------------------|---------------|---------------------------------|
| v 10          |               |                   |             |                  |               | S                               |
| وضعيت درخواست | تاريخ درخواست | نام درخواست دهنده | نام دانشگاه | نام موافقت اصولى | شماره درخواست | رديف                            |
|               |               |                   |             |                  | No re         | cords available                 |

پس از انتخاب دکمه فوق، مانند تمامی درخواست ها صفحه ای با مشخصات زیر ظاهر می شود:

|                 | 🔶 بازگمت                                             |
|-----------------|------------------------------------------------------|
|                 |                                                      |
| تاريخ درخواست ، | شماره درخواست.                                       |
| نوع موسسه،      | نام موسسه،                                           |
|                 | دانشگاه،                                             |
|                 | شهر،                                                 |
|                 | منطقه شهرداری،                                       |
|                 |                                                      |
|                 |                                                      |
|                 | 🖊 🚽 👘 تکمیل اطلاعات درخواست                          |
|                 | در. این مرحله اطلاعات مربوط به موسسه را تکمیل نمایید |
|                 |                                                      |
|                 |                                                      |
|                 | +                                                    |
|                 | تارىخ درغواست ،<br>نوع موسسە:                        |

که متقاضی باید وارد مرحله تکمیل اطلاعات درخواست شده و فرم های درخواست را تکمیل نماید.

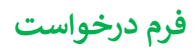

در ابتدا متقاضی باید فرم درخواست ابطال موافقت اصولی که شامل موارد زیر می باشد را تکمیل نماید:

|         | توجه                                                                                                    |
|---------|----------------------------------------------------------------------------------------------------|
| بازگشتا | جهت بازگشت ،دکمه بازگشت را کلیک فرمایید                                                                                                    |
|         | در این قسمت می توانید درخواست ابطال موافقت اصولی خود را ارسال کنید                                                                                                    |
|         | دلیل درخواست ابطال ،<br>عن الم درخواست کتبی کلیه موسسین ، حداکثر سیز معتر : Wo file selectedBrowse<br>jpg.jpeg.bmp.doc, docx, png.tif.pdf : با در قلب فیل های معتر : jpg.jpeg.bmp.doc, docx, png.tif.pdf : با سل گردد<br>اسکن های چند صفحه ای به صورت fil و یا در قلب فیل Word و Hf ارسل گردد<br>محت مندرجات فرم ها را تابید می نمایم<br>در این مرحله اگر از محت اطللمات و ارد شده در فرم ها اطفینان دارید درخواست را ارسال نمایید. |
|         | فبت                                                                                                    |

جهت ابطال موافقت اصولی، دلیل درخواست ابطال و فایل درخواست کتبی کلیه موسسین باید تکمیل شوند. متقاضی سپس باید با دکمه ثبت اطلاعات را ذخیره کرده و به صفحه اولیه جهت ارسال درخواست هدایت می شود و همچنین به کمک دکمه **بازگشت** در بالای صفحه میتوان به صفحه اولی بازگشت.

در صورتی که خطایی وجود داشته باید در هنگام ارسال نمایش داده می شود و در غیر این صورت می توان درخواست را ارسال کرد:

|                     |                                |                                         |                 |                                   | ، بازگشت             |
|---------------------|--------------------------------|-----------------------------------------|-----------------|-----------------------------------|----------------------|
| بر دبين مطبع قوائين | درخواست دهنده،                 | ٩,45 - 1495/9/14                        | تاریخ درخواست ، | VEVA®                             | هاره درخواست.        |
| 0.17 (2. 0.1.1)     |                                | درمانگاه تخصصی داخلی                    | نوع موسسه،      | دهم تير                           | م موسسه،             |
|                     |                                |                                         |                 | دانشگاه آزمایشی                   | نشگاه،               |
|                     |                                |                                         |                 | شهر آزمایشی                       | eci                  |
|                     |                                |                                         |                 | منطقه ۱ شهرداری آزمایشی           | نطقه شهرداری،        |
|                     |                                | ار سال در خواست                         |                 |                                   |                      |
|                     | •                              | ,,,,,,,,,,,,,,,,,,,,,,,,,,,,,,,,,,,,,,, |                 | خواست                             | 🚺 🔹 تکمیل اطللعات در |
|                     |                                |                                         |                 | ت مربوط به موسسه ر ۱ تکمیل نمایید | در این مرحله اطلاعا، |
|                     | اصولی به اداره مندور پروانه ها | ارسال درخواست ابطال موافقت              |                 |                                   |                      |
|                     |                                |                                         |                 |                                   |                      |
|                     |                                |                                         |                 |                                   | +                    |

در صورتی که درخواست با موفقیت ارسال شود، پیغامی مبتنی بر موفقیت آمیز بودن درخواست قابل مشاهده خواهد شد:

|                   |                                     |                                                                         |                 |                                  | ← بازگشت            |
|-------------------|-------------------------------------|-------------------------------------------------------------------------|-----------------|----------------------------------|---------------------|
| پردیس مطیع قوانین | درخواست دهنده،                      | 9129 - 1295/9/16                                                        | تاريخ درخواست ، | VEAVI                            | شماره درخواست،      |
|                   |                                     | درمانگاه تخصصی داخلی                                                    | نوع موسسه،      | دهم تیر                          | نام موسسه،          |
|                   |                                     |                                                                         |                 | دانشگاه آزمایشی                  | دانشگاه،            |
|                   |                                     |                                                                         |                 | شهر آزمایشی                      | شهر،                |
|                   |                                     |                                                                         |                 | منطقه ۱ شهرداری آزمایشی          | منطقه شهرداری،      |
|                   |                                     | ارسال درخواست                                                           |                 | فواست                            | تکمیل اطلعات در     |
|                   | هد<br>اسولي به اداره سدور پروانه ها | <mark>درخواست شما با موفقیت ارسال،</mark><br>ارسال درخواست ابطال موافقت |                 | ت مربوط به موسسه را تکمیل نمایید | در این مرحله اطلقا، |
|                   |                                     |                                                                         |                 |                                  | +                   |

پس از ارسال درخواست توسط متقاضی درخواست در کارتابل رییس اداره صدور پروانه دانشگاه جهت انجام کارشناسی قرار خواهد.